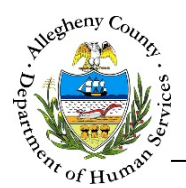

# ACJC Transportation Request: Provider Jail Collaborative Job Aid

The *ACJC Transportation Request* allows Program Staff to request Transportation Assistance and allows Providers to review and document Transportation Assistance distribution.

## ACJC Transportation Request

| Department of Hu<br>Allegheny County, Po | man Services<br><sup>ennsylvania</sup> |                   | ACJC         | C Transportati | on                |                            |
|------------------------------------------|----------------------------------------|-------------------|--------------|----------------|-------------------|----------------------------|
| ♥ Search                                 |                                        |                   |              |                |                   |                            |
| First Name                               | Las                                    | st Name           |              |                |                   |                            |
|                                          |                                        |                   |              |                |                   |                            |
| Date of Birth                            | DO                                     | IC#               |              |                |                   |                            |
|                                          |                                        |                   |              |                |                   |                            |
| Assigned CSC Caseworker                  |                                        |                   |              |                |                   |                            |
| -Select-                                 | BACK TO SEARCH                         |                   |              |                |                   |                            |
| SEARCH                                   |                                        |                   |              |                |                   |                            |
|                                          | Client Details                         |                   |              |                |                   |                            |
|                                          |                                        |                   |              |                |                   |                            |
|                                          | Y Provider Entry                       |                   |              |                |                   |                            |
|                                          | A Sulfilled Date                       | A Itom Romunstari | A Start Date | A End Date     | A Connect Card ID |                            |
|                                          | 1/07/2019                              | Re-Entry-Monthly  | 01/07/2019   | 01/21/2019     | 122456789         |                            |
|                                          | 1/0//2013                              | Ne Endy Mondaly   | 01/07/2019   | 01/01/2019     | 123430703         |                            |
|                                          | snow 10 v entries                      |                   |              |                |                   | First Previous 1 Next Last |
|                                          | ADD NEW VOID                           |                   |              |                |                   |                            |
|                                          | Item Requested *                       |                   |              |                |                   |                            |
|                                          | Re-Entry - Monthly                     | $\checkmark$      |              |                |                   |                            |
|                                          | Start Date *                           |                   |              |                |                   |                            |
|                                          | 01/07/2019                             |                   |              |                |                   |                            |
|                                          | End Date *                             |                   |              |                |                   |                            |
|                                          | 01/31/2019                             |                   |              |                |                   |                            |
|                                          | Connect Card ID *                      |                   |              |                |                   |                            |
|                                          | 123456789                              |                   |              |                |                   |                            |
|                                          | Comments                               | ٩                 |              |                |                   |                            |
|                                          |                                        |                   |              |                |                   |                            |
|                                          |                                        |                   |              |                |                   |                            |
|                                          | CANCEL                                 |                   |              |                |                   |                            |
|                                          |                                        |                   |              |                |                   |                            |

## Navigation

- Log in to the Jail Collaborative via the KIDS Application login screen: <u>https://kids.county.allegheny.pa.us/KIDS</u>
- To open the ACJC Transportation window navigate to:
   a. Admin > ACJC Transportation

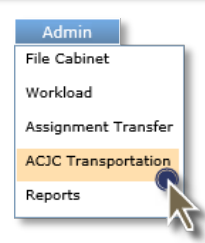

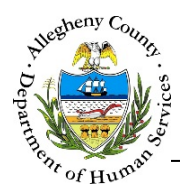

JAIL COLLABORATIVE

## Quick Overview

1. Search : You can search for a specific client by entering a Name, Date of Birth, DOC#, and/or selecting the Assigned CS Caseworker and clicking SEARCH.

[ SEE <u>PAGE 3</u> OF THIS JOB AID FOR DETAILED INSTRUCTIONS ]

2. Documenting Transportation Assistance:

[ SEE PAGE 4 OF THIS JOB AID FOR DETAILED INSTRUCTIONS ]

- a. After you have completed your search, select a client from the Search Results
- b. In the Client Details pane click on the newest Request in the grid to view the details of the Request.
   If you do not see the Request.

# If you do not see the Request, Program Staff may have selected the wrong Request Type.

- c. In the Provider Entry pane click ADD NEW to document the Transportation Assistance.
  - i. Select the Item Requested.
  - ii. Enter the *Start Date, End Date, Connect Card ID*, and (if applicable) *Comments*.**Note:** The Start Date is typically the date the assistance is provided and the End Date is the date that the Assistance is expected to last until.
  - iii. Click SAVE to complete the Entry. Clicking will clear the information that was entered without saving.
  - iv. The button can be used to delete an Entry if necessary.

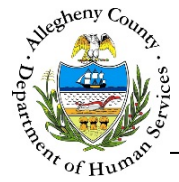

JAIL COLLABORATIVE

### Search

1. Search : Use this pane to search for a specific client by *Name*, *Date of Birth*, *DOC#*, and/or *Assigned CS Caseworker*. At least one search item must be entered in order to start a search.

| ♥ Search                |           |
|-------------------------|-----------|
| First Name              | Last Name |
| Date of Birth           | DOC#      |
|                         |           |
| Assigned CSC Caseworker |           |
| -select-                |           |
| SEARCH                  |           |

- a. *First Name*: Enter part or all of the client's First Name to search by this criteria.
- b. Last Name: Enter part or all of the client's Last Name to search by this criteria.
- c. *Date of Birth*: Enter the client's date of birth to search by this criteria.
- d. *DOC*#: Enter the client's Department of Corrections number to search by this criteria.
- e. *Assigned CSC worker*: Select a CSC Worker from the drop-down to search for clients assigned to this worker.
- f. Click SEARCH to continue.
- 2.

Search Results

| DC#          | 🕴 First Name | 🖞 Last Name | Date of Birth             |
|--------------|--------------|-------------|---------------------------|
| 123456       | John         | Doe         | 03/17/1972                |
| 10 🔽 entries |              | ₹           | First Previous 1 Next Las |
|              |              |             |                           |

Click on the client's name in the grid and grid and click <sup>60</sup> to begin documenting Transportation Assistance.

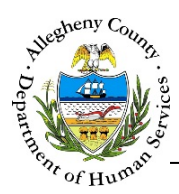

1

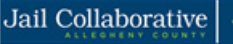

JAIL COLLABORATIVE

## **Documenting Transportation Assistance**

| ✓ Client Details                                                                                                    |                            |                         |          |                      |
|----------------------------------------------------------------------------------------------------|----------------------------|-------------------------|----------|----------------------|
| John Doe<br>Gender: Male<br>Date of birth: 1/11/197<br>DOC#: 123456                                                                                                    | A<br>sistance Distribution |                         |          |                      |
| type                                                                                                    | Created Date               | Created By              | 🗍 Status | Remaining Assistance |
| Re-Entry - Initial                                                                                                    | 1/11/2019                  | Kimberly Beechan 🌊      | Approved | 12 week(s)           |
|                                                                                                    |                            |                         |          |                      |
| Indo Search<br>Medical Appointments<br>Reporting to P.O.<br>Trianing/school<br>Treatment<br>Work<br>Other<br>Request Explanation<br>Request Explanation                                                                                      | ٩                          |                         |          |                      |
| Medical Appointments<br>Reporting to P.O.<br>Training/school<br>Treatment<br>Work<br>Other<br>Request Explanation<br>Request Explanation                                                                                                    | ٩                          |                         |          |                      |
| Medical Appointments         Reporting to P.O.         Trianing/school         Treatment         Work         Other         Request Explanation         Request Explanation         CANCEL         Provider Entry             Provider Entry |                            | ∳ Start Date ÷ End Date |          |                      |

- a. General client information including *Name*, *Gender*, *Date of Birth*, and *DOC#* will be displayed here.
- b. *Transportation Assistance Distribution History*: If there are previous requests for this client those requests will be listed in the grid. Click on the most recent Request's line in the grid to view that record.
- c. Clicking cancel will close the details of the selected Request.
- d. In the Provider Entry click ADD NEW to begin documenting the Transportation Assistance.

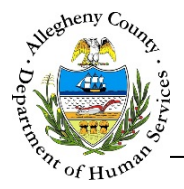

2. Documenting the Assistance information: once information section will appear.

ADD NEW has been clicked the assistance

| ✤ Provider Entry  |                  |                          |                      |                   |       |          |      |      |
|-------------------|------------------|--------------------------|----------------------|-------------------|-------|----------|------|------|
| 🖕 Fulfilled Date  | 🖕 Item Requested | $\frac{A}{V}$ Start Date | 🖕 End Date           | 🖕 Connect Card ID |       |          |      |      |
|                   |                  | No data                  | a available in table |                   |       |          |      |      |
| Show 10 v entries |                  |                          |                      |                   | First | Previous | Next | Last |
| ADD NEW           |                  |                          |                      |                   |       |          |      |      |
| Item Requested *  |                  |                          |                      |                   |       |          |      |      |
| -Select-          | $\checkmark$     |                          |                      |                   |       |          |      |      |
| Start Date *      | в                |                          |                      |                   |       |          |      |      |
|                   |                  |                          |                      |                   |       |          |      |      |
| End Date *        |                  |                          |                      |                   |       |          |      |      |
|                   |                  |                          |                      |                   |       |          |      |      |
| Connect Card ID * |                  |                          |                      |                   |       |          |      |      |
|                   |                  |                          |                      |                   |       |          |      |      |
| Comments          | <u>₹</u>         |                          |                      |                   |       |          |      |      |
|                   |                  |                          |                      |                   |       |          |      |      |
|                   |                  |                          |                      |                   |       |          |      |      |
| SAVE CANCEL       |                  |                          |                      |                   |       |          |      |      |
|                   | -                |                          |                      |                   |       |          |      |      |

- a. *Item Requested*: Select the type of assistance from the drop-down.
- b. *Start Date*: Enter a Start Date for the Transportation Assistance. Typically, this is the date the Transportation Assistance is being provided.
- c. *End Date*: Enter an End Date for the Transportation Assistance. This is the date that the Transportation Assistance is expected to last until.
- d. Connect Card ID: Enter the Connect Card ID for the client here.
- e. *Comments*: If applicable, enter any comments about the Transportation Assistance here.
- f. Click SAVE to complete the Entry. Clicking CANCEL will clear the information that was entered without saving.

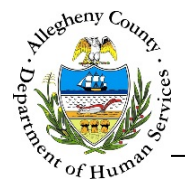

3. Once the Entry has been completed:

| BACK TO SEARCH                     |                                                 |                  |                 |                                                  |                         |         |
|------------------------------------|-------------------------------------------------|------------------|-----------------|--------------------------------------------------|-------------------------|---------|
| Client Details                     |                                                 |                  |                 |                                                  |                         |         |
|                                    |                                                 |                  |                 |                                                  |                         |         |
| <ul> <li>Provider Entry</li> </ul> |                                                 |                  |                 |                                                  |                         |         |
| Fulfilled Date                     | $_{\psi}^{\scriptscriptstyle A}$ Item Requested | 🖕 Start Date     | 🖕 End Date      | $_{\psi}^{\scriptscriptstyle A}$ Connect Card ID |                         | _       |
| 1/07/2019                          | Re-Entry-Monthly                                | 01/07/2019       | 01/31/2019      | 123456789                                        |                         |         |
| how 10 🖌 entries                   |                                                 |                  |                 |                                                  | First Previous 1 Next I | ast     |
| ADD NEW VOID                       |                                                 |                  |                 |                                                  |                         | - 1     |
| Item Requested *                   |                                                 |                  |                 |                                                  |                         |         |
| Re-Entry - Monthly                 | V                                               |                  |                 |                                                  |                         |         |
| Start Date *                       |                                                 |                  |                 |                                                  |                         |         |
| 01/07/2019                         |                                                 |                  |                 |                                                  |                         | - 1     |
| End Date *                         |                                                 |                  |                 |                                                  |                         |         |
| Connect Card ID *                  |                                                 |                  |                 |                                                  |                         |         |
| 123456789                          |                                                 |                  |                 |                                                  |                         |         |
|                                    |                                                 | 0                |                 |                                                  |                         |         |
| Comments                           | · · · · · · · · · · · · · · · · · · ·           |                  |                 |                                                  |                         |         |
|                                    |                                                 |                  |                 |                                                  |                         |         |
|                                    |                                                 |                  |                 |                                                  |                         |         |
| CANCEL                             |                                                 |                  |                 |                                                  |                         |         |
| a. The                             | void                                            | n will appear c  | can be used t   | o delete the s                                   | selected Entry if ne    | ecessal |
| b. To vie                          | w another Entry                                 | in the grid, cli | ick on that Er  | ntry's line in t                                 | the grid.               |         |
| c. Clickin                         | g CANCEL w                                      | ill close the de | etails of the s | elected Entry                                    | <i>.</i>                |         |
| d. To ret                          | urn to the main s                               | screen, click    | BACK TO SEARCH  | at the top                                       | of the screen.          |         |

## For more information...

For assistance, please contact your Application Specialists at <u>ACJCSpecialists@AlleghenyCounty.US</u> The Allegheny County Service Desk can be contacted at <u>ServiceDesk@AlleghenyCounty.US</u> or 412-350-HELP (4357). Select Option 2 for the DHS Service Desk.

To access iService, go to: <u>https://servicedesk.alleghenycounty.us</u>

This and other Job Aids can be found at: <u>http://s3.amazonaws.com/dhs-application-support/index.htm</u> or <u>https://alleghenycounty.sharepoint.com/sites/dhsassist</u> for internal users.